# **Aadhar Seeding**

#### **PROCEDURE FOR AADHAR UPDATION**

The process flow for Aadhar Updation in Canara Bank Scholarship Portal - SFMP is given below.

#### 1.AADHAR SEEDING & AUTHENTICATION - BY SCHOLAR THROUGH SCHOLAR CORNER

(a) Scholar can seed Aadhar using option AADHAR UPDATION

|             | Canara Bank<br>(A Government of India Undertaking)                      |                            | University Grants Commission<br>quality higher education for all |
|-------------|-------------------------------------------------------------------------|----------------------------|------------------------------------------------------------------|
| Home My Pro | ofile Payment Schedule Online Confirmation Marking Submit Guide Details | Aadhaar Updation Change Pa | ssword Help                                                      |

Aadhaar Updation Page

| Candidate Name:       | Mobile Number:                                       | Email:              |
|-----------------------|------------------------------------------------------|---------------------|
| Account:              | University Name:<br>Sri Krishnadevaraya<br>Univesity | Stream:<br>SCIENCES |
| Enter Aadhaar Number: |                                                      |                     |

। submit my Aadhaar number and voluntarily give my consent to/ मैं अपना आधार नंबर प्रस्तुत करता हूं / करती हूं और खेच्छा से अपनी सहमति देता हूं / देती हूं:

1. Use my Aadhaar Details,Biometric and or/One time Pin(OTP) data for 🛛 for Aadhaar based authentication for the purposes 🛛 📗

I submit my Aadhaar number and voluntarily give my consent to/ मैं अपना आधार नंबर प्रस्तुत करता हूं / करती हूं और स्वेच्छा से अपनी सहमति देता हूं / देती हूं:

| 1. | Use my Aadhaar | Details,Biometric and or/One time Pin(OTP) data for for Aadhaar based authentic  | ation for the purposes |
|----|----------------|----------------------------------------------------------------------------------|------------------------|
|    | of availing of | the cash deposit/cash withdrawal/money transfer/identification proof services, e | tc from CANARA BANK.   |

- 2. I understand that the Biometrics and/or OTP I provide for authentication shall be used only for authenticating my
- identity through the Aadhaar Authentication system.
- 3. Link my Aadhaar number to all my existing/new/future accounts and customer profile (CIF) with your Bank.
- 4. I wish to seed my accounts from your Bank with NPCI Mapper to enable me to receive Direct Benefit transfer (DBT) including LPG Subsidy from Govt. of India (GOI) in my above account. I understand that if more than one Benefit transfer is due to me, I will receive all the benefit transfers in the same account.
- I note that my account with other Bank seeded with NPCI mapper for receiving DBT from GOI, will not be changed to/by CANARA BANK.
- 6. I have been explained about the nature of information that may be shared upon authentication. I have been given to understand that my information submitted to the Bank herewith shall not be used for any purpose other than mentioned above, or as per requirements of law.
- 7. I hereby declare that all the above information voluntarily furnished by me is true, correct and complete.

| Save |  |
|------|--|

(b) After Submission by Scholar, request will be forwarded to UIDAI for Authentication through an OTP.

Once\_Aadhaar is seeded and authenticated but not Approved then the Status will be reflected as under Aadhaar Updation Status: Seeded and Authenticated but not Approved. Request will be forwarded to Nodal officer (checker) at University/institute to Approve the same.

#### 2.AADHAR SEEDING AND AUTHENTICATION -BY NODAL OFFICER THROUGH SFMP

2.1 (a)Nodal officer (maker) can update Aadhar for any scholar using the following option :

Master Data Enhancement>> Master Data >> Aadhar Seeding >> Select Scheme & enter NFST Scholar/Student Id

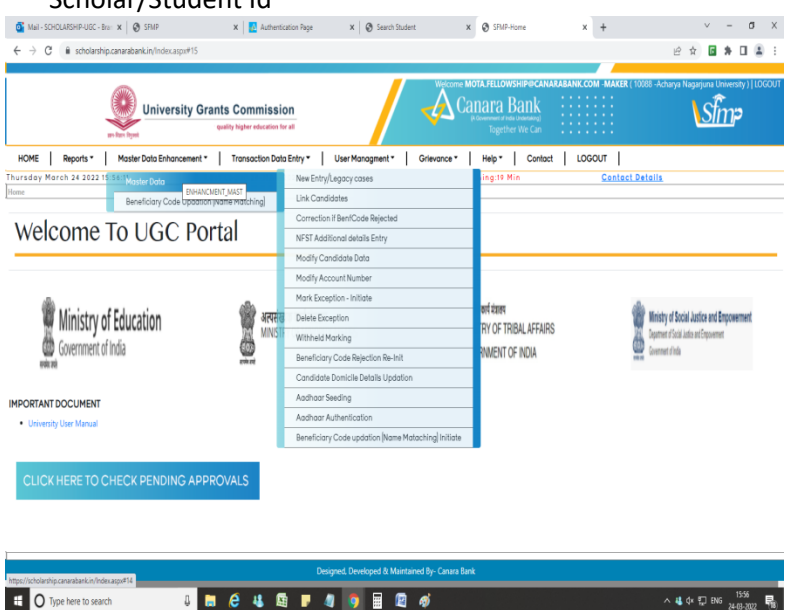

Enter Aadhar number & the same is authenticated through UIDAI, Which is provided by Scholar

| New Student KO                                                                                                    |
|----------------------------------------------------------------------------------------------------|
| Candidate Name: Modelle Namber Manager Email:                                                                                                    |
| Account: Juniversity Name: Acharya Nagarjuna University Stream: SCIENCES University                                                                                                    |
| Enter Aadhaar Number: Save                                                                                                    |
| Isolamit my Aadhaar number and voluntarily give my consent to <sup>1</sup> /2 ADVI ADVIT VAT UNT VAT UNT AT UNT A ADVAT VAT ADVIT VAT UNT ADVAT VAT UNT ADVAT VAT UNT ADVAT VAT UNT ADVAT VAT UNT ADVAT ADVAT VAT UNT ADVAT VAT UNT ADVAT ADVAT ADVAT VAT UNT ADVAT ADVAT |

Using option Master Data Enhancement>> Master Data >> Aadhar Authentication

| HOME Reports •                                                                                                    | BASHEHUGC-Ber X Image: State X Image: State X Image: State X Image: State X Image: State X Image: State X Image: State X Image: State X Image: State X Image: State X Image: State X Image: State X Image: State X Image: State X Image: State X Image: State X Image: State X Image: State X Image: State Image: State Image: State < |                                                     |             |                 |  |  |       |
|----------------------------------------------------------------------------------------------------|----------------------------------------------------------------------------------------------------|-----------------------------------------------------|-------------|-----------------|--|--|-------|
| rsday March 24 2022 16                                                                                                    | Master Data                                                                                                    | New Entry/Legacy cases                              | ling:18 Min | Contact Details |  |  |       |
|                                                                                                    | Beneficiary Code Updation (Name Matching)                                                                                                    | Link Candidates                                     |             |                 |  |  |       |
|                                                                                                    |                                                                                                    | Correction if BenfCode Rejected                     |             |                 |  |  |       |
| List of Pending Record                                                                                                    |                                                                                                    | NFST Additional details Entry                       |             |                 |  |  |       |
| NE   Reports   Moster Data Enhancement   Transaction Data     lay March 24 2022 100<br>Beneficiary Code Updation (Name Matching)   Master Data     List of Pending Record   List of Pending Record | Modify Candidate Data                                                                                                    |                                                     |             |                 |  |  |       |
|                                                                                                    |                                                                                                    | Modify Account Number                               |             |                 |  |  |       |
|                                                                                                    |                                                                                                    | Mark Exception - Initiate                           |             |                 |  |  |       |
|                                                                                                    |                                                                                                    | Delete Exception                                    |             |                 |  |  |       |
|                                                                                                    |                                                                                                    | Withheld Marking                                    |             |                 |  |  |       |
|                                                                                                    |                                                                                                    | Beneficiary Code Rejection Re-Init                  |             |                 |  |  |       |
|                                                                                                    |                                                                                                    | Candidate Domicile Details Updation                 |             |                 |  |  | σ<br> |
|                                                                                                    |                                                                                                    | Aadhaar Seeding                                     |             |                 |  |  |       |
|                                                                                                    |                                                                                                    |                                                     |             |                 |  |  |       |
|                                                                                                    | Repots • Master Data Enhancement • Transaction   March 24 2022 16 Master Data Beneficiary Code Updation [Name Matching]   List of Pending Record List of Pending Record Record                                                                                                    | Beneficia AADHAAR, AUTH h (Name Matachina) Initiate |             |                 |  |  |       |

|                                                    |   |   |   |  |         | N        | o Pen   | nding r  | ecords    | J      |                                   |
|----------------------------------------------------|---|---|---|--|---------|----------|---------|----------|-----------|--------|-----------------------------------|
| https://scholarship.canarabank.in/AadhaarAuth.aspx |   |   |   |  | Designe | ed, Deve | loped i | & Mainta | ained By- | Canara | Bank<br>^ ակ փ-12 ենց՝ <u>160</u> |
| E O Type here to search                            | Û | e | 4 |  | 4       | 0        |         | 2        | ø         | 0      | ^ 44 ⊄v ∰ ENS 24-03-2022 📲        |

Once Aadhaar is seeded and Authenticated by Nodal officer (Maker) status will be as under

#### Status at User portal is updated as

"Aadhaar seeded and Authenticated but not Approved. Kindly use Aadhaar approval option from checker login"

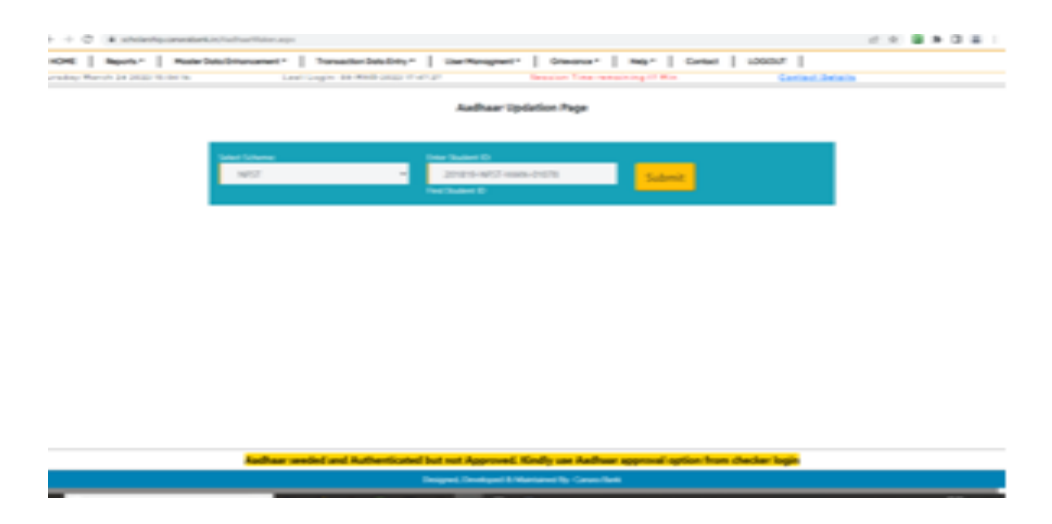

### 2.2. AADHAR APPROVAL TO BE DONE BY NODAL OFFICER( CHECKER)

Once Aadhar is Authenticated by Nodal officer( maker) through User portal, the same will be approved by Nodal officer( checker) using option

Master Data Enhancement>> Master Data >> Aadhar Approval >> Select respective scholar & approve the same.

|                                            |      |         |       | Aadhaa    | r Approval Page     |         |                       |                                                 |         |
|--------------------------------------------|------|---------|-------|-----------|---------------------|---------|-----------------------|-------------------------------------------------|---------|
| ID                                         | NAME | SCHEME  |       | SEEDED BY | SEEDED<br>ON        | AUTH BY | AUTH                  | STATUS                                          |         |
| 202021<br>NFST-<br>MAN-                    | MATE | RGNF-ST | 10053 |           | 19-FEB-<br>2022     |         | 19-<br>FEB-<br>2022   | AADHAAR<br>AUTHENTICATED<br>BUT NOT<br>APPROVED | APPROVE |
| 201617<br>NFST-<br>2015-<br>17-ST-<br>ASS- |      | RGNF-ST | 10053 |           | 04-<br>MAR-<br>2022 | ,       | M 04-<br>MAR-<br>2022 | AADHAAR<br>AUTHENTICATED<br>BUT NOT<br>APPROVED | APPROVE |
| 201718<br>NFST-<br>MIZ-<br>00333           |      | RGNF-ST | 10053 |           | 06-<br>MAR-<br>2022 | PI      | 06-<br>MAR-<br>2022   | AADHAAR<br>AUTHENTICATED<br>BUT NOT<br>APPROVED | APPROVE |
| 201718<br>NFST-<br>RAJ-                    |      | RGNF-ST | 10053 |           | 05-<br>MAR-<br>2022 | ۲       | 05-<br>MAR-<br>2022   | AADHAAR<br>AUTHENTICATED<br>BUT NOT<br>APPROVED | APPROVE |

Once Aadhar seeded is approved, status at Scholar's corner will update as: "Aadhaar already seeded, authenticated and approved. No pending activity related to Aadhaar for subject candidate"

## 3. AADHAR BANK SEEDING STATUS ONCE AADHAR IS LINKED ON SFMP PORTAL.

As payments in the scheme are made to Aadhar Seeded Bank account, scholars can check the status of NPCI seeded account by visiting the official website of UIDAI (kindly follow the below link).. <u>https://myaadhaar.uidai.gov.in/</u>

This URL will take the user to the following page.

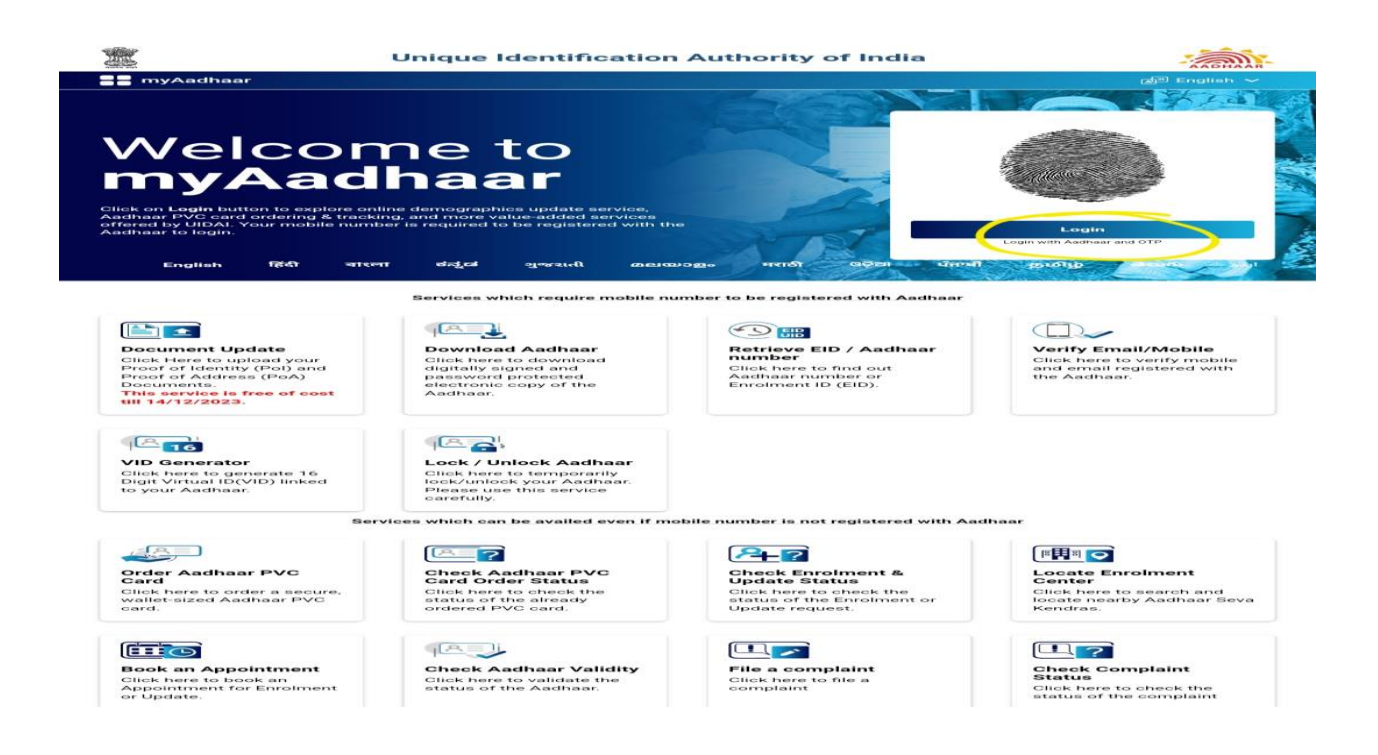

Once the user has successfully logged into the website using their Aadhar credentials, user need to check under option...

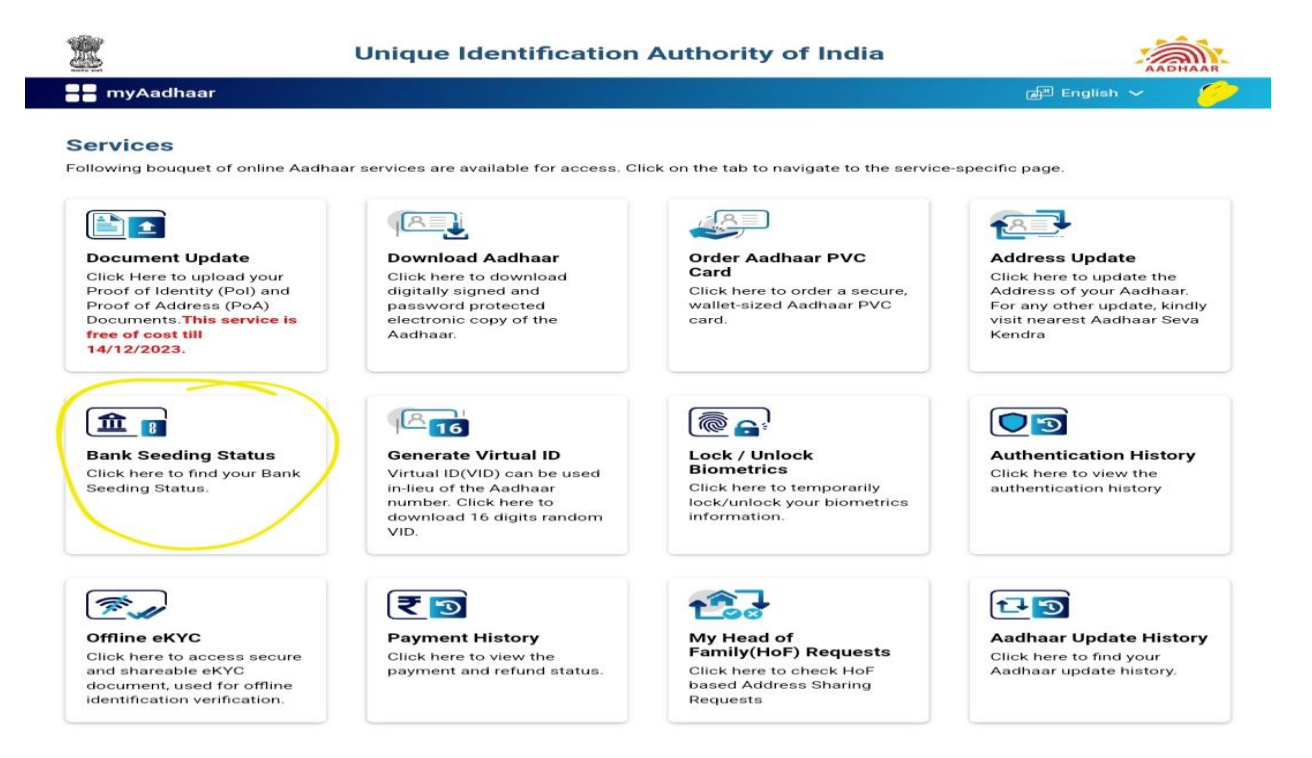

If the Aadhar is seeded successfully to the bank account, it will show like below.

## **Unique Identification Authority of India**

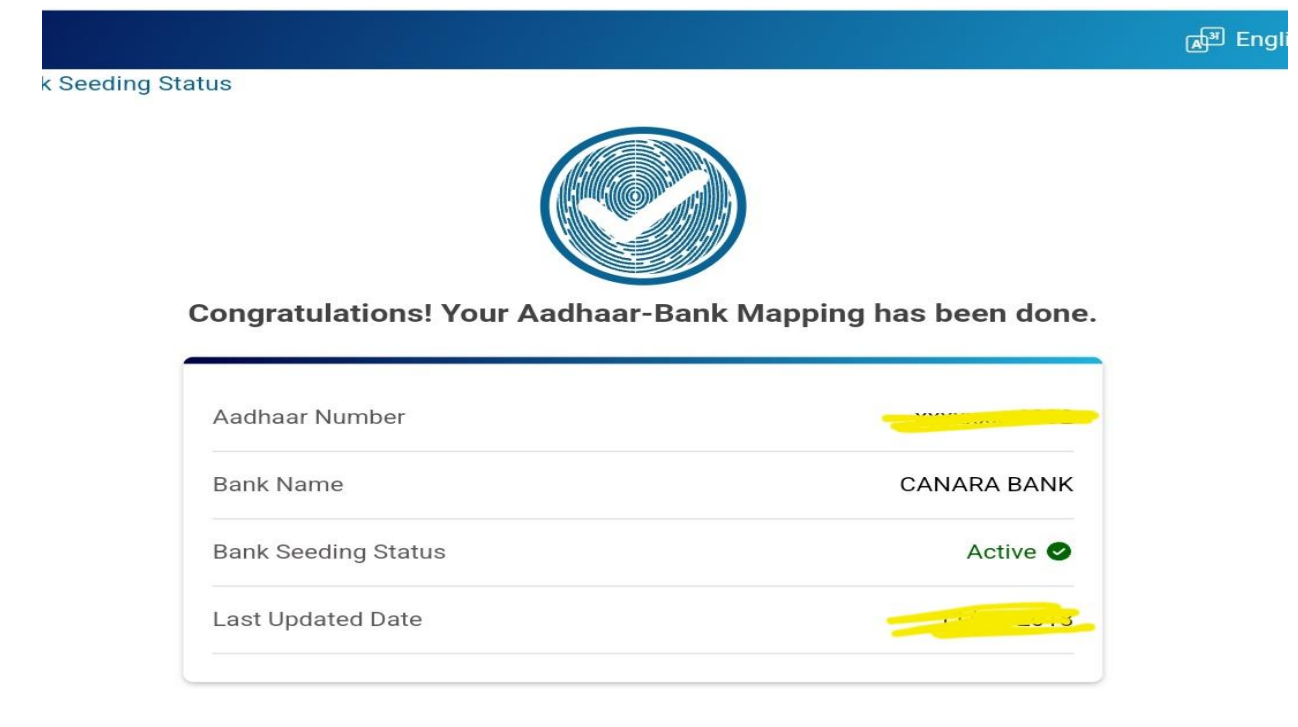

In case where Bank Seeding Status is showing as Inactive, Scholar needs to visit their Bank Branch in order to seed their Aadhar Number to their Bank account. It generally takes 48-72 hours for NPCI mapping of Aadhar.